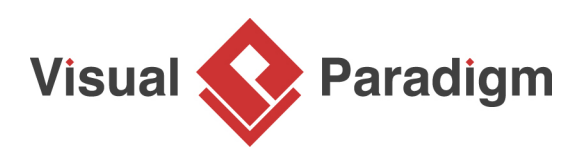

# How to Generate ERD from DDL?

Written Date : September 10, 2014

<u>Visual Paradigm</u> enables you to create a database model from an existing database. Entity Relationship Diagram (ERD) graphically shows the structure of a database so you can see how database elements, such as tables and views, relate to each other without viewing the actual data. This can streamlines creating a new database or understanding the structure of an existing database.

For existing database, ERD can be generated from database schema through reverse engineering. However, what if your database is not accessible to perform the reverse engineering? (i.e. the production database is not accessible for such purpose). So what is the alternative to achieve this, when we encounter this kind of situation?

## **Generating DDL file from Database**

Actually, most of the Database Management System (DBMS) such as Oracle, Microsoft SQL Server, MySQL, etc... support to export the schema of database into a Data Definition Language (DDL) file. In this tutorial you will first learn how to reverse the DDL file, and then learn how to visualize your database in ERD by reversing engineering the DDL file. A video demo is also provided at the end of this tutorial.

Microsoft SQL Server will be used as an example throughout the tutorial. To generate DDL file for your SQL Server database:

1. Open the SQL Server Management Studio and connect to your database.

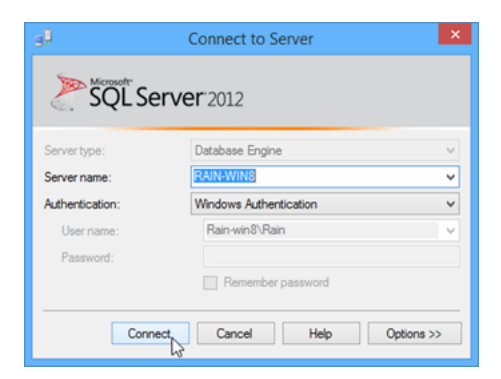

2. Right-click on the database which you want to be reversed to and select **Tasks > Generate Scripts...** 

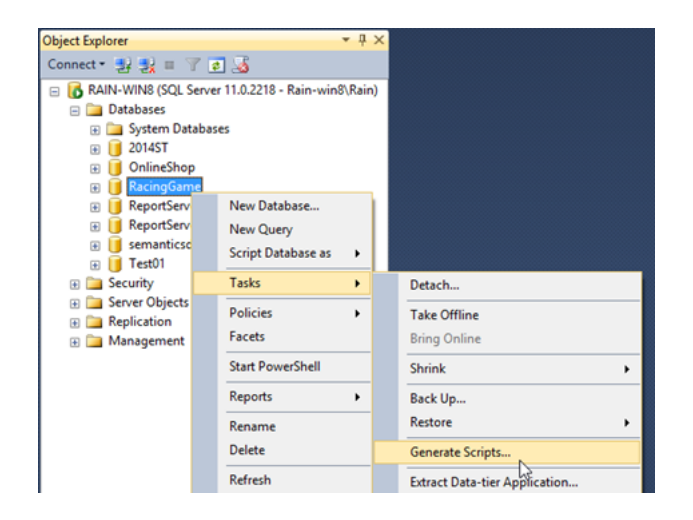

3. Click Next in Generate and Publish Scripts dialog.

| 2                                       | Generate and Publish Scripts – 🗖 🗙                                                                                                    |
|-----------------------------------------|----------------------------------------------------------------------------------------------------|
|                                         |                                                                                                    |
| Introduction                            | 😧 Help                                                                                                    |
| Choose Objects<br>Set Scripting Options | Generate scripts for database objects.                                                                                                    |
| Summary<br>Save or Publish Scripts      | This witcard generates a script of selected database objects. The scripts can be saved for later use in<br>creating databases in an instance of the Database Ergine, or to publish a database to a Database<br>Publishing Web Service. |
|                                         | There are four steps to complete this wizard:                                                                                                    |
|                                         | 1. Select database objects.                                                                                                    |
|                                         | 2. Specify scripting or publishing options.                                                                                                    |
|                                         | 3. Review your selections.                                                                                                    |
|                                         | 4. Generate scripts, then save or publish them.                                                                                                    |
|                                         | To begin the sorgic generation process, click Next.                                                                                                    |
|                                         | < Previous Next > Prish Cancel                                                                                                    |

4. Choose **Select specific database objects**, then choose all **Tables** in the list and press **Next** to proceed.

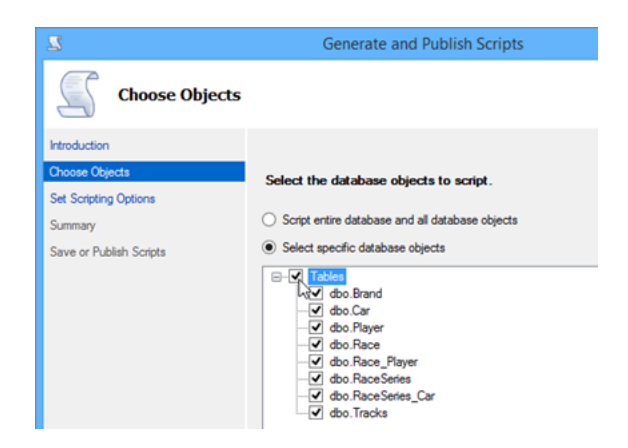

5. Specify the path for outputting the script file in the **File name** field.

| Generate and Publish Scripts -                                                                |                                                                                             |                                                                                                    |          |
|-----------------------------------------------------------------------------------------------|---------------------------------------------------------------------------------------------|----------------------------------------------------------------------------------------------------|----------|
| Set Scripting                                                                                 | Options                                                                                     |                                                                                                    |          |
| Introduction<br>Choose Objects<br>Set Scripting Options<br>Summary<br>Save or Publish Scripts | Specify how scripts show<br>Output Type<br>Save scripts to a spec<br>Publish to Web service | uld be saved or published.<br>offic location<br>ce                                                         |          |
|                                                                                               | Save to file     Files to generate:     File name:                                          | Single file     Single file per object     C.\Users\Rain\Documents\script.sql      Overwrite existing file | Advanced |

6. Select **ANSI text** in the **Save as** field, then press **Next** to proceed.

| Choose Objects          | Specify how scripts sho                                 | uld be saved or published.                  |  |  |
|-------------------------|---------------------------------------------------------|---------------------------------------------|--|--|
| Set Scripting Options   |                                                         |                                             |  |  |
| Summary                 | Output Type                                             |                                             |  |  |
| Save or Publish Scripts | <ul> <li>Save scripts to a specific location</li> </ul> |                                             |  |  |
|                         | <ul> <li>Publish to Web service</li> </ul>              |                                             |  |  |
|                         | <ul> <li>Save to file</li> </ul>                        |                                             |  |  |
|                         | Files to generate:                                      | <ul> <li>Single file</li> </ul>             |  |  |
|                         | File name:                                              | <ul> <li>Single file per object</li> </ul>  |  |  |
|                         |                                                         | C:\Users\Rain\Documents\script.sql          |  |  |
|                         |                                                         | <ul> <li>Overwrite existing file</li> </ul> |  |  |
|                         | Save as:                                                | <ul> <li>Unicode text</li> </ul>            |  |  |
|                         |                                                         | ANSI text                                   |  |  |

7. Review the selection and press **Next** to start generating DDL script.

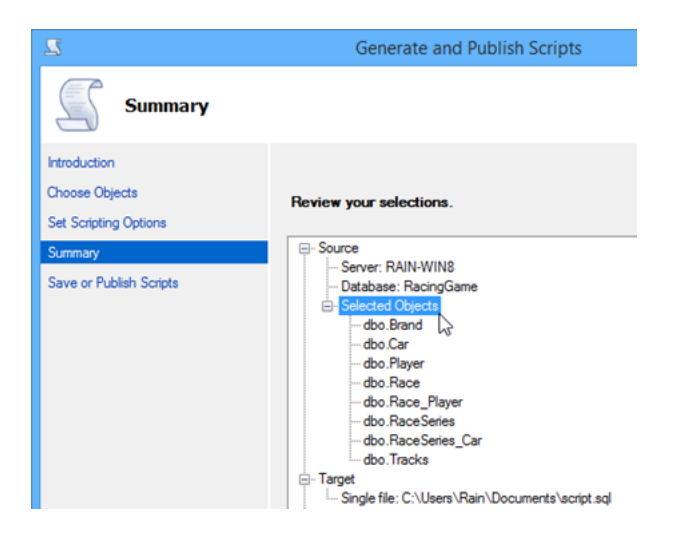

8. Press **Finish** when the process is done.

| 2                                                       | Generate and Publish Scripts                   | - • ×   |
|---------------------------------------------------------|------------------------------------------------|---------|
| Save or Pub                                             | lish Scripts                                   |         |
| Introduction<br>Choose Objects<br>Set Scripting Options | Saving or publishing scripts.                  | 😧 Help  |
| Summary                                                 | Action                                         | Result  |
| Save or Publish Scripts                                 | Getting the list of objects from 'RacingGame'. | Success |
|                                                         | Preparing dbo.Brand                            | Success |
|                                                         | Preparing dbo.Car                              | Success |
|                                                         | Preparing dbo.Player                           | Success |
|                                                         | Preparing dbo.Race                             | Success |
|                                                         | Preparing dbo.Race_Player                      | Success |
|                                                         | Preparing dbo.RaceSeries                       | Success |
|                                                         | Preparing dbo.RaceSeries_Car                   | Success |
|                                                         | Preparing dbo. Tracks                          | Success |
|                                                         | Save to file                                   | Success |

For other popular databases

#### MySQL

For MySQL, the database schema can be exported by using the mysqldump command with the following arguments.

Mysqldump -u %user% -p -no-data %db\_name% > %path\_to\_script\_file%

This will extract the schema of your specified database into a script file in the path you specified.

#### Oracle

For Oracle, the database schema can be exported by using the expdb command with the following arguments.

expdb %user\_name%/%password%@%host% schema=%schema% dumpfile=%path\_to\_script\_file% content=metadata\_only

This will extract the schema of your specified database into the dump file path specified under the dumpfile argument.

#### PostgreSQL

For PostgreSQL, the database schema can be exported by using the pg\_dump command with the following arguments.

pg\_dump -h %hostname% -u %user\_name% -port %port% --schema-only %database\_name% > %path\_to\_script\_file%

This will extract the schema of your specified database into a script file in the path you specified.

## **Reverse DDL file into ERD**

Once we got the DDL file ready, we can then reverse it into ERD. To reverse your DDL file:

1. Go to **Tools > Database > Reverse DDL...** 

| •                                                 |                                       |   | untitled                              |
|---------------------------------------------------|---------------------------------------|---|---------------------------------------|
| File Edit View Modeling To                        | ols Teamwork Window Help              |   |                                       |
| Project Save Cut Copy                             | UeXceler<br>Report                    | , | Requirement Enterprise SoaML Diagrams |
| Diag 📔 Mode 🔄 C 🕅<br>Diagram Navigator            | Project Publisher<br>Code Engineering | , |                                       |
| 📑 🗟 • 👷 🍁 • 🐟 • 🖕                                 | Database                              | • | Q Database Configuration              |
| Intitled                                          | Hibernate                             | , | h Reverse Database                    |
| G-G-UML Diagrams                                  | Configure Programming Language        |   | A Generate Database                   |
| - 🔠 Use Case Diagram                              | IDE Integration                       |   | Reverse DDL                           |
| - 🔯 Sequence Diagram<br>- 🔡 Communication Diagr 🖄 | Visio Integration<br>Shape Editor     |   | Reverse Enterprise Object Framework   |

2. Specify the path of the DDL file we exported in previous step in the **File path** field.

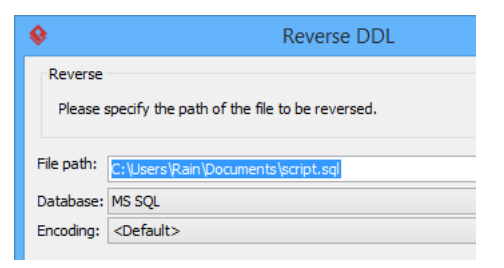

3. Specify the database of the DDL file which was created from the **Database** combo box.

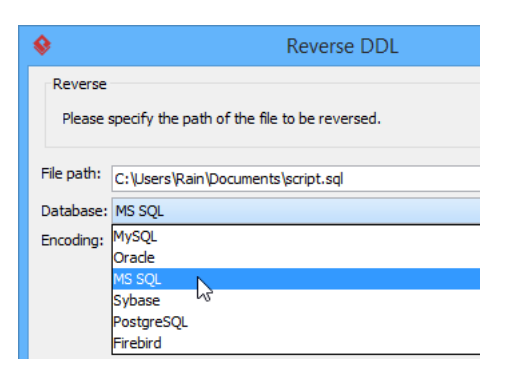

4. Select **Generate ERD** check box to allow Visual Paradigm to generate the ERD for you automatically.

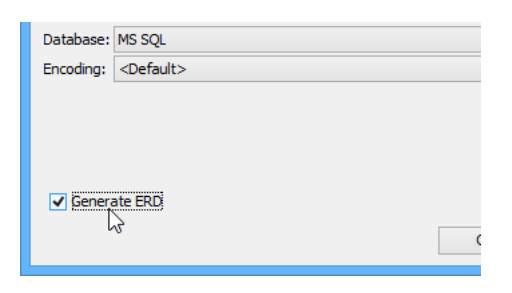

5. Press **OK** to proceed.

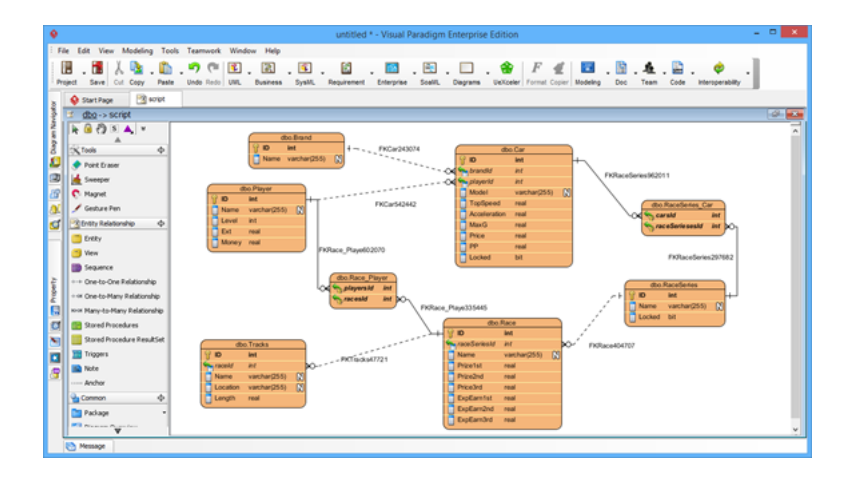

After that, the ERD of your database will be generated and you can analyze it or simply work on it.

## Watch this Tutorial on YouTube

How to Reverse Database Schema into ERD without connecting to Database

### **Related Links**

- What is Entity Relationship Diagram (ERD)?
- How to Produce Database Specification
- Database Design tools in Visual Paradigm
- From Data Modeling to Data Dictionary

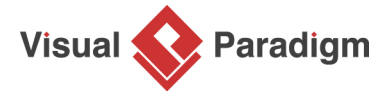

Visual Paradigm home page (https://www.visual-paradigm.com/)

Visual Paradigm tutorials (https://www.visual-paradigm.com/tutorials/)